# Lambda 365 Fiber Coupling Module and Fiber Optic Probe Installation Instructions

This instruction sheet describes the installation of this accessory which is used with the Lambda 365 Spectrophotometer.

NOTE: Read these instructions before you install this accessory.

# Contacting PerkinElmer

Supplies, replacement parts, and accessories can be ordered directly from PerkinElmer, using the part numbers.

See our website:

http://perkinelmer.com

PerkinElmer's catalog service offers a full selection of high-quality supplies.

To place an order for supplies and many replacement parts, request a free catalog, or ask for information:

If you are located within the U.S., call toll free 1-800-762-4002, 8 a.m. to 8 p.m. EST. Your order will be shipped promptly, usually within 24 hours.

If you are located outside of the U.S., call your local PerkinElmer sales or service office.

# Features

- Durable stainless steel design
- Dip Probe for measuring liquid samples without using a cell

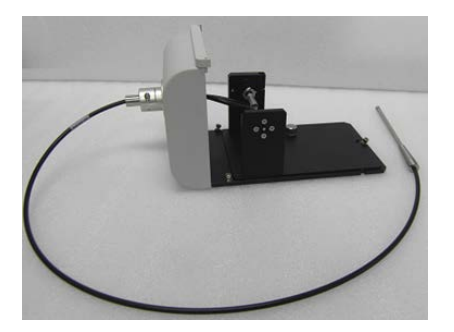

Figure 1 Lambda 365 Fiber Coupling Module [Part No: N4101013] with Fiber Optic Probe [Part No: N4101048]

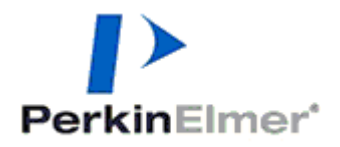

PerkinElmer, 710 Bridgeport Avenue, Shelton, CT 06484-4794, U.S.A

Produced in the USA.

# Dimensions and Specifications

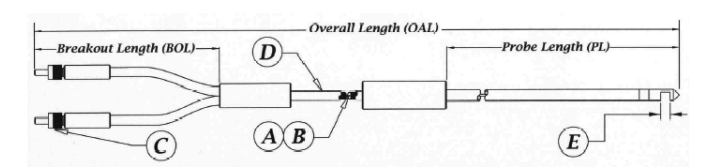

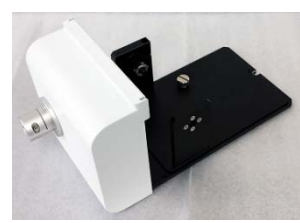

Figure 2 Fiber Optic Probe

Figure 3 Fiber Coupling Module

| Physical (                               | Characteristic        | Specification            |  |
|------------------------------------------|-----------------------|--------------------------|--|
|                                          | A: Fiber Type         | Fused Silica             |  |
|                                          | B: Fiber Size         | 600 μm                   |  |
| Fiber Optic Probe<br>(Part No: N4101048) | C: Connector          | SMA 905                  |  |
|                                          | D: Probe Diameter     | Ø 0.19″ OD               |  |
|                                          | E: Path Length        | 10 mm                    |  |
|                                          | Spectral Range        | 200 nm ~ 1100 nm         |  |
|                                          | Overall Length (OAL)  | 100 ~ 120 cm             |  |
|                                          | Breakout Length (BOL) | 18 ~ 23cm                |  |
|                                          | Probe Length (PL)     | 15.2 cm                  |  |
| Fiber Coupling Module                    | Dimension (mm)        | 132(W) x 138(H) x 280(D) |  |
| (Part No: N4101013)                      | Weight (Kg)           | 0.92                     |  |

# Configuration of Fiber Coupling Module

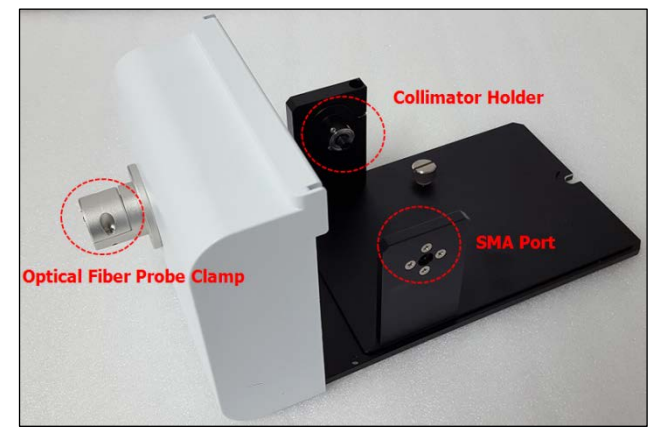

## Figure 4 Fiber Coupling Module

- Used to fix a front plate for Fiber Coupling Module
- Spare screws (2ea) are enveloped with the accessory

Figure 5 Phillips round head screw with washer (M4 \*12L)

Figure 6 1.5 mm wrench

# Installation

- 1. Prepare the Lambda 365 Spectrophotometer to install this accessory.
- 2. Prepare the fiber coupling module and fiber optic probe.
- 3. Remove the two M3x10L cross recessed flat head screws with washer using a Phillips screw driver.

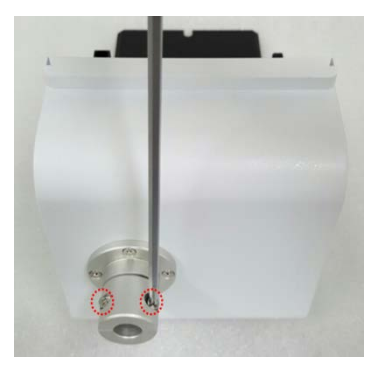

## Figure 7 Separate the optical fiber probe clamp

4. Insert connectors of the fiber optic probe trough the optical fiber probe clamp.

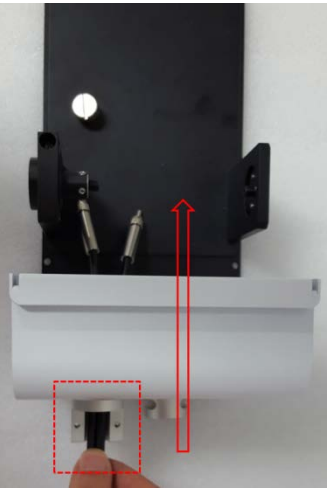

# Figure 8 Inserting the fiber optic probe

5. Fix the two M3x10L cross recessed flat head screws.

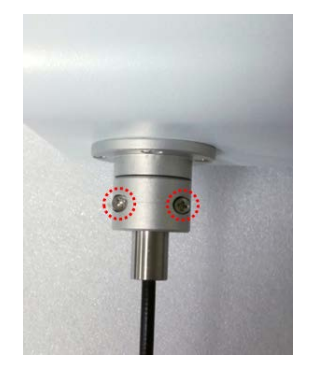

Figure 9 Fixing two screws

6. Connect the connectors of the fiber optic prober to the Collimator holder and the SMA port.

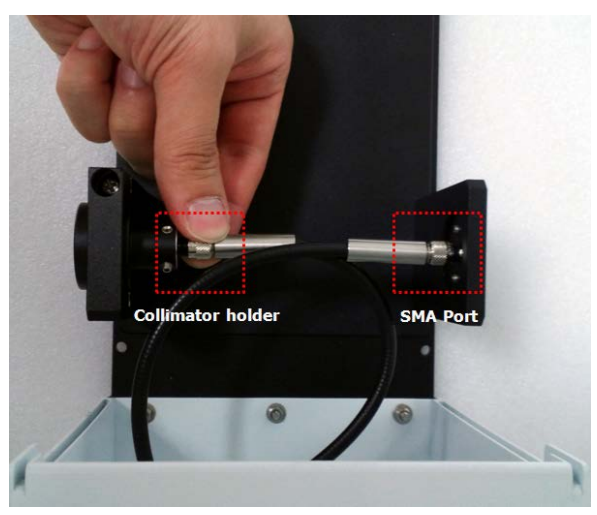

Figure 10 Connecting the fiber optic probe

7. Make sure that the fiber coupling module and fiber optic probe are connected correctly as below.

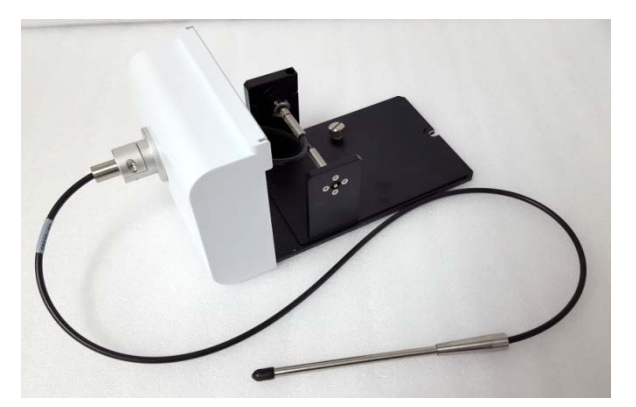

Figure 11 Fiber coupling module with fiber optic probe

8. Remove the two Phillips round head screws with washer (M4\*12L) to disassemble the existing cell holder and base plate.

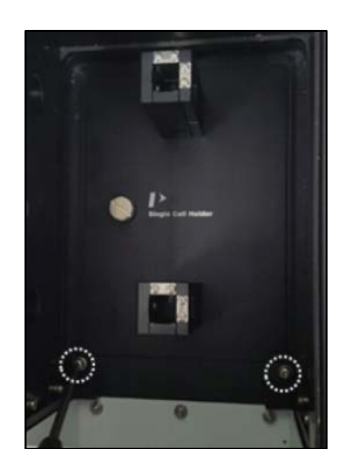

Figure 12 Location of the Phillips round head screws with washer (M4\*12L)

9. Pull out the cell holder and base plate by hand.

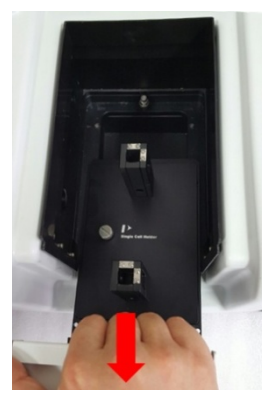

# Figure 13 Pulling out the cell holder and base plate

10. Insert the Fiber Coupling Module with fiber optic probe into the sample compartment.

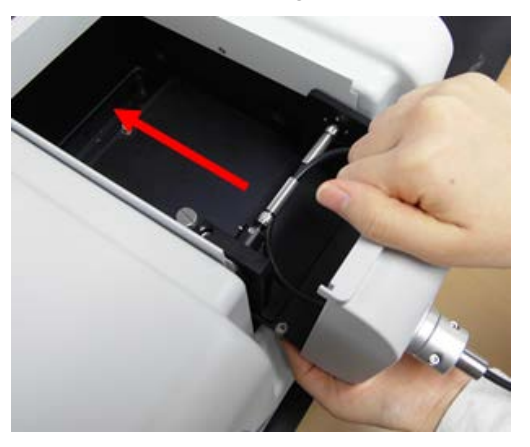

#### Figure 14 Inserting the Fiber coupling module with fiber optic probe

11. Tighten the Fiber Coupling Module in the sample compartment with the screws.

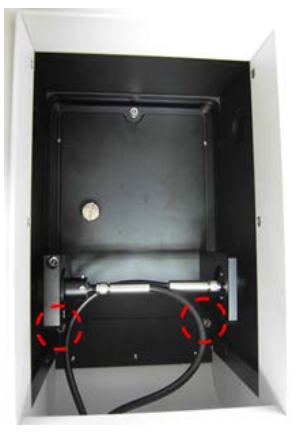

#### Figure 15 Screw location

- 12. Dip the fiber optic probe into the liquid sample.
- 13. Align the optimum position by moving Fiber Optic Probe itself. The alignment procedure will be described in the section of **Alignment of Fiber Optic Probe**.

# Measurement

# System Self Test

**NOTE:** The Fiber coupling module with fiber optic probe should be installed after System Self Test is finished. **NOTE:** Start the System Self Test after warming up the system for at least 20 minutes.

- 1. Install a single cell holder and base plate.
- 2. Double-click on the **UV Express** folder and select experiment mode for starting.
- 3. The following window will appear. Make sure that the sample compartment is closed firmly and select OK.

| UV Express | <b>X</b>                                                                                                    |
|------------|----------------------------------------------------------------------------------------------------|
| 1          | Please confirm there is empty in the cell holders and close the sample<br>compartment cover firmly before the initialization. |
|            | ОК                                                                                                    |

4. Click **OK** after finishing the System Self Test.

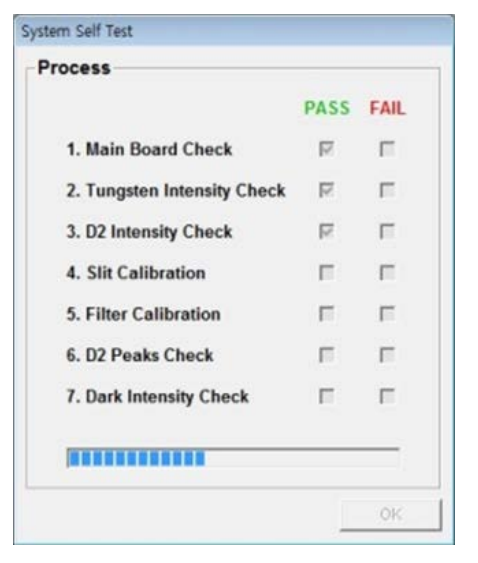

#### Scan Mode

- 1. Install the fiber coupling module with fiber optic probe, referring to the "Installation" procedures on page 3.
- 2. Select **New** to open a new window. Select **Experiment Type** and select **OK**.

| New             |            |   | ×                            |
|-----------------|------------|---|------------------------------|
| Title           | Untitled-1 |   | <u>O</u> K<br><u>C</u> ancel |
| Experiment Type | Scan Setup | • |                              |

3. Click **Method** and set up parameters.

| UV D      | kpress -     | [Untit | led-3]  |        |                              |      |
|-----------|--------------|--------|---------|--------|------------------------------|------|
| File File | <u>E</u> dit | ⊻iew   | Measure | Method | Ma <u>t</u> h <u>W</u> indow | Help |
|           |              | 1 %    | B B :   | X IN A | xT   %R   €                  |      |

- 4. Setup the experiment parameters as follows:
  - a. Accessory: Select the Fiber Optic Probe.

| Method                                                        |
|---------------------------------------------------------------|
| Experiment   Lamp   Internal Reference   Scan Setur Accessory |
|                                                               |
| Accessory Type                                                |
| Fiber Optic Probe Connection Check                            |
| Method Setup                                                  |
|                                                               |
|                                                               |
|                                                               |
|                                                               |
|                                                               |
|                                                               |
|                                                               |
| Sava as Dofault Analy OK Casaal                               |
| gave as Delauri Apply OK Cancel                               |

| 🕨 Method                    |                   |                    |     |        | <b>—</b> × <b>—</b> |
|-----------------------------|-------------------|--------------------|-----|--------|---------------------|
| Experiment Lamp Internal Re | ference   Scan Se | tup Accessory      |     |        |                     |
| Setup                       |                   |                    |     | _      |                     |
| X Start (nm) 1100           |                   | SBW (nm)           | 2.0 | •      |                     |
| X End (nm) 190              |                   | Spectra No.        | 1   |        |                     |
| Y Unit Absorbance           | •                 | Data Interval (nm) | 1.0 | •      |                     |
| 🗖 0%T / Blocked Beam Ba     | aseline           | Scan Rate (nm/min) | 600 |        |                     |
|                             |                   |                    |     |        |                     |
|                             |                   |                    |     |        |                     |
|                             |                   |                    |     |        |                     |
|                             |                   |                    |     |        |                     |
|                             |                   |                    |     |        |                     |
|                             |                   |                    |     |        |                     |
|                             | Save as Default   | Apply              | ОК  | Cancel |                     |

c. Lamp: Single Front is automatically selected. If not, select Single Front and setup other experiment parameters.

| Setup |                              |              |   |  |
|-------|------------------------------|--------------|---|--|
|       | Beam Type                    | Single Front | Ŧ |  |
|       | Lamp                         | UV+VIS       | • |  |
|       | Light Change Wavelength (nm) | 400          |   |  |

- d. Setup the Internal Reference, Scan Setup. For more information, see the *Lambda 365 UV Express Software Users Guide*, the section on *Scan Setup*.
- 5. Select **Apply** and **OK** after setting up the parameters.
- 6. Dip the probe in the blank solution and select the **Blank** icon.
- **NOTE:** Before measurement, make sure that that bubble does not exist at the mirror side of the probe.
- **NOTE:** When the sample is measured, any light from outside of the bottled should be blocked as it affects the measurement result.
  - 7. Clean the probe and dip it in the sample solution. Select the **Sample** icon.
  - 8. Input the sample name and select **OK**.

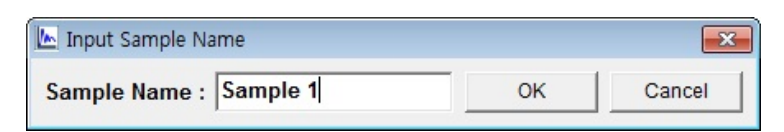

9. The spectrum and result will be displayed. Save or print the results as desired.

#### Quantification Mode

- 1. Install the fiber coupling module with fiber optic probe, referring to the "Installation" procedures on page 3.
- 2. Select New to open a new window. Select Experiment Type and select OK.

|                 |                |   | 01/       |
|-----------------|----------------|---|-----------|
| Title           | Untitled-1     |   | <u></u> K |
| Comment         |                |   | Cancel    |
| Experiment Type | Quantification | - |           |

3. Select **Method** and set up the parameters.

| 🔊 UV Express | - [Untitl | ed-1]   |        |                |      |
|--------------|-----------|---------|--------|----------------|------|
| File Edit    | View      | Measure | Method | <u>W</u> indow | Help |
| D 🚅 🖬 🧯      | 3 %       | B B >   | KIN    | x %T %R        | E    |

- 4. Setup the experiment parameters as follows:
  - a. Accessory: Select the Fiber Optic Probe.

| Experiment Lamp Quantification Accessory |
|------------------------------------------|
|                                          |
| Accessory Type                           |
| Method Setup                             |
|                                          |
|                                          |
| Save as Default Apply OK Cancel          |

| Method          |                          |                           |   | <b>e</b> |
|-----------------|--------------------------|---------------------------|---|----------|
| Experiment Lamp | Quantification Accessory |                           |   |          |
| Y Unit          | Absorbance 💌             | Replicates                | 1 | •        |
| SBW (nm)        | 2.0                      | C Sample/Std<br>Averaging | 1 | •        |
|                 |                          | , totaging                |   | _        |
|                 |                          |                           |   |          |
|                 |                          |                           |   |          |
|                 |                          |                           |   |          |
|                 |                          |                           |   |          |
|                 |                          |                           |   |          |

c. Lamp: Single Front is automatically selected. If not, select Single Front and setup other experiment parameters.

| 🔊 Method                                 | <b>•</b>     |
|------------------------------------------|--------------|
| Experiment Lamp Quantification Accessory | 1            |
| Setup                                    |              |
| Beam Type                                | Single Front |
| Lamp                                     | UV+VIS 💌     |
| Light Change Wavelength (nm)             | 400          |

- d. Setup the Quantification parameters. For more information, see the *Lambda 365 UV Express Software Users Guide*, the section on *Quantification*.
- 5. Select **Apply** and **OK** after set-up of parameters.
- 6. Dip the probe in the blank solution and select the **Blank** icon. Absorbance of selected wavelength is changed about 0 Abs.
- **NOTE:** Before measurement, make sure that that bubble does not exist at the mirror side of the probe.
- **NOTE:** When sample is measured, any light from outside of the bottled should be blocked as it affects the measurement result.
  - 7. Clean the probe and Dip the probe in the Standard solution. Select the **Standard** icon. Measure standard solutions in order and the calibration curve will be created.
  - 8. Clean the probe and dip the probe in the sample solution. Select the **Sample** icon.
  - 9. Input sample name and select OK.

| 🔊 Input Sample Name    | put Sample Name |        |  |
|------------------------|-----------------|--------|--|
| Sample Name : Sample 1 | ОК              | Cancel |  |

10. The spectrum and result will be displayed. Save or print results as desired.

## Scanning Quantification Mode

- 1. Install the fiber coupling module with fiber optic probe, referring to the "Installation" procedures on page 3.
- 2. Select New to open a new window. Select Experiment Type and select OK.

| New             |                         |   |            |
|-----------------|-------------------------|---|------------|
| Title           | Untitled-1              |   | <u>O</u> K |
| Comment         |                         |   | Cancel     |
| Experiment Type | Scanning Quantification | - |            |

3. Select **Method** and set up the parameters.

| UV Express - [Untitled-1] | _      |             |
|---------------------------|--------|-------------|
| Eile Edit View Measure    | Method | Window Help |
|                           | KID    | λ %T %R E   |

- 4. Setup the experiment parameters as follows:
  - a. Accessory: Select the Fiber Optic Probe.

| 🖉 Method                                 | x |
|------------------------------------------|---|
| Experiment Lamp Quantification Accessory | 1 |
| Accessory Type                           |   |
| Method Setup                             |   |
|                                          |   |
|                                          |   |
|                                          |   |
| Save as Default Apply OK Cancel          |   |

| Rethod                   |                                    |           | × |
|--------------------------|------------------------------------|-----------|---|
| Experiment Lamp Internal | Reference Quantification Accessory |           |   |
| Setup                    |                                    |           |   |
| X Start (nm) 1100        | SBW (nm)                           | 2.0 🔹     |   |
| X End (nm) 190           | Data Interval (nm)                 | 1.0 💌     |   |
| Y Unit Absorba           | nce 💌 Scan Rate (nm/min)           | 600       |   |
| 🗖 0%T / Blocked Beam     | Baseline                           |           |   |
|                          |                                    |           |   |
|                          |                                    |           |   |
|                          |                                    |           |   |
|                          |                                    |           |   |
|                          |                                    |           |   |
|                          | Save as Default Apply              | OK Cancel |   |

c. Lamp: Single Front is automatically selected. If not, select Single Front and setup other experiment parameters.

| Setup | amp   Internal Reference   Scan Set | up   Quantificatio | on Accessory |
|-------|-------------------------------------|--------------------|--------------|
| oetup | Beam Type                           | Single Front       | Ţ            |
|       | Lamp                                | UV+VIS             | •            |
|       | Light Change Wavelength (nm)        | 400                |              |

- d. Setup the Quantification parameters. For more information see the *Lambda 365 UV Express Software Users Guide*, the section on *Scanning Quantification*.
- 5. Select **Apply** and **OK** after set-up of parameters.
- 6. Dip the probe in the blank solution and select the **Blank** icon. Absorbance of selected wavelength is changed about 0 Abs.
- **NOTE:** Before measurement, make sure that that bubble does not exist at the mirror side of the probe.
- **NOTE:** When sample is measured, any light from outside of the bottled should be blocked as it affects the measurement result.
  - 7. Clean the probe and Dip the probe in the Standard solution. Select the **Standard** icon. Measure standard solutions in order and the calibration curve will be created.
  - 8. Clean the probe and dip the probe in the sample solution. Select the **Sample** icon.
  - 9. Input sample name and select **OK**.
  - 10. The spectrum and result will be displayed. Save or print results as desired.

## Kinetics Mode

- 1. Install the fiber coupling module with fiber optic probe, referring to the "Installation" procedures on page 3.
- 2. Select New to open a new window. Select Experiment Type and select OK.

|                 | 2 (2 10 10 10 10 10 10 10 10 10 10 10 10 10 |   | OK     |
|-----------------|---------------------------------------------|---|--------|
| Title           | Untitled-1                                  |   |        |
| Comment         |                                             |   | Cancel |
| Experiment Type | Time Based Kinetics                         | - |        |

3. Select **Method** and set up parameters.

| UV Expre                  | ss - [Ur       | ntitled- | 1]              | _    | _  |      |     |    |    |
|---------------------------|----------------|----------|-----------------|------|----|------|-----|----|----|
| 🔯 <u>F</u> ile <u>E</u> d | it <u>V</u> ie | w Me     | ea <u>s</u> ure | Meth | od | Wind | low | He | lp |
|                           | -              | X 🖻      | <b>胞</b> >      | (10) | A  | λ %T | %R  | E  |    |

- 4. Setup the experiment parameters as follows:
  - a. Accessory: Select the Fiber Optic Probe.

| 🖒 Method                                                             | × |
|----------------------------------------------------------------------|---|
| Experiment Lamp Kinetics Accessory                                   |   |
| Accessory Type<br>Fiber Optic Probe Connection Check<br>Method Setup |   |
| Save as Default Apply OK Cancel                                      |   |

| 🖄 Method                       |                |           |      | <b>X</b> |
|--------------------------------|----------------|-----------|------|----------|
| Experiment Lamp Kinetics Acces | sory           |           |      |          |
| Setup                          |                |           |      |          |
| Wavelength                     | (nm) 700       |           |      |          |
| Y Unit                         | Abs            | orbance 💌 |      |          |
| SBW (nm)                       | 2.0            | •         | 1    |          |
|                                |                |           | _    |          |
|                                |                |           |      |          |
|                                |                |           |      |          |
|                                |                |           |      |          |
|                                |                |           |      |          |
|                                | ave as Default | Apply     | or 1 | Cancel   |
| 1                              | ave as Delault | Apply     | UK   | Cancel   |

c. Lamp: Single Front is automatically selected. If not, select Single Front and setup other experiment parameters.

| 🖒 Method                           |              |
|------------------------------------|--------------|
| Experiment Lamp Kinetics Accessory |              |
| Setup                              |              |
| Beam Type                          | Single Front |
| Lamp                               | UV+VIS 💌     |
| Light Change Wavelength (nm)       | 400          |
|                                    |              |

- d. Setup the Kinetics parameters. For more information see the Lambda 365 UV Express Software Users Guide, the section *Kinetics Mode*.
- 5. Select **Apply** and **OK** after set-up of parameters.
- 6. Dip the probe in the blank solution and select the **Blank** icon. Absorbance of selected wavelength is changed about 0 Abs.
- **NOTE:** Before measurement, make sure that that bubble does not exist at the mirror side of the probe.
- **NOTE:** When sample is measured, any light from outside of the bottled should be blocked as it affects the measurement result.
  - 7. Clean the probe and dip the probe in the sample solution. Select the **Sample** icon.
  - 8. Input sample name and select OK.

| 🖄 Input Sample Na | ime      |    | ×      |
|-------------------|----------|----|--------|
| Sample Name :     | Sample 1 | ОК | Cancel |

9. The spectrum and result will be displayed. Save or print results as desired.

# Scanning Kinetics Mode

- 1. Install the fiber coupling module with fiber optic probe, referring to the "Installation" procedures on page 3.
- 2. Select **New** to open a new window. Select **Experiment Type** and select **OK**.

| New             |                   |   | _              |
|-----------------|-------------------|---|----------------|
| Title           | Untitled-1        |   | <u>O</u> K     |
| Comment         |                   |   | <u>C</u> ancel |
| Experiment Type | Scanning Kinetics | • |                |

3. Select Method and set up parameters.

| UV Express | - [Untit | led-1]  |        |      |                  |
|------------|----------|---------|--------|------|------------------|
| Dile Edit  | ⊻iew     | Measure | Method | Wind | dow <u>H</u> elp |
| 0 😹 🖪 🧉    | 3 %      | B .     | X IN A | ₹ %Т | %R €             |

- 4. Setup the experiment parameters as follows:
  - a. Accessory: Select the Fiber Optic Probe.

| 🖄 Method                                                         | × |
|------------------------------------------------------------------|---|
| Experiment Lamp Internal Reference Scan Setup Kinetics Accessory |   |
|                                                                  |   |
| Accessory Type                                                   |   |
| Fiber Optic Probe                                                |   |
| Method Setup                                                     |   |
|                                                                  |   |
|                                                                  |   |
|                                                                  |   |
|                                                                  |   |
|                                                                  |   |
|                                                                  |   |
|                                                                  |   |
| Save as Default Apply OK Cancel                                  |   |

| 🖄 Method        |                           |                     |      | <b>×</b> |
|-----------------|---------------------------|---------------------|------|----------|
| Experiment Lamp | Internal Reference Scan S | etup Kinetics Acces | sory |          |
| Setup           |                           |                     |      |          |
| X Start (nm)    | 1100                      | SBW (nm)            | 2.0  | ·        |
| X End (nm)      | 190                       | Data Interval (nm)  | 1.0  | •        |
| Y Unit          | Absorbance 💌              | Scan Rate (nm/min)  | 600  |          |
| 🗆 0%T / Bloc    | ked Beam Baseline         |                     |      |          |
|                 |                           |                     |      |          |
|                 |                           |                     |      |          |
|                 |                           |                     |      |          |
|                 |                           |                     |      |          |
|                 |                           |                     |      |          |
|                 |                           |                     |      |          |
|                 |                           |                     |      |          |
|                 | Save as Defa              | ult Apply           | OK 1 | Cancel   |
|                 | Save as Delat             |                     |      | Cancer   |

c. Lamp: Single Front is automatically selected. If not, select Single Front and setup other experiment parameters.

|                                 |                                                                                      |                                                                                                    | ×                                                                                                    |
|---------------------------------|--------------------------------------------------------------------------------------|----------------------------------------------------------------------------------------------------|----------------------------------------------------------------------------------------------------|
| amp Internal Reference Scan Set | tup Kinetics Ac                                                                      | cessory                                                                                                    |                                                                                                    |
|                                 |                                                                                      |                                                                                                    |                                                                                                    |
| Beam Type                       | Single Front                                                                         | Ŧ                                                                                                    |                                                                                                    |
| Lamp                            | UV+VIS                                                                               | •                                                                                                    |                                                                                                    |
| Light Change Wavelength (nm)    | 400                                                                                  |                                                                                                    |                                                                                                    |
|                                 | amp Internal Reference Scan Set<br>Beam Type<br>Lamp<br>Light Change Wavelength (nm) | amp Internal Reference Scan Setup Kinetics Ac<br>Beam Type Single Front<br>Lamp UV+VIS<br>Light Change Wavelength (nm) 400 | amp       Internal Reference       Scan Setup       Kinetics       Accessory         Beam Type       Single Front       Image: Single Front       Image: Single Front         Lamp       UV+VIS       Image: Single Front       Image: Single Front         Light Change Wavelength (nm)       400 |

- d. Setup the Kinetics parameters. For more information see the *Lambda 365 UV Express Software Users Guide*, the section *Scanning Kinetics Mode*.
- 5. Select Apply and OK after set-up of parameters.
- 6. Dip the probe in the blank solution and select the **Blank** icon. Absorbance of selected wavelength is changed about 0 Abs.
- **NOTE:** Before measurement, make sure that that bubble does not exist at the mirror side of the probe.
- **NOTE:** When sample is measured, any light from outside of the bottled should be blocked as it affects the measurement result.
  - 7. Clean the probe and dip it in the sample solution. Select the **Sample** icon.
  - 8. Input sample name and select OK.

| 🖄 Input Sample Na | ame    |    | X      | ] |
|-------------------|--------|----|--------|---|
| Sample Name :     | Sample | ОК | Cancel |   |

9. The spectrum and result will be displayed. Save or print results as desired.

## Wavelength Program Mode

- 1. Install the fiber coupling module with fiber optic probe, referring to the "Installation" procedures on page 3.
- 2. Select New to open a new window. Select Experiment Type and select OK.

| New             |                    |   | <b>E</b> X |
|-----------------|--------------------|---|------------|
| Title           | Untitled-1         |   | <u>O</u> K |
| Comment         | Unitiled-1         |   | Cancel     |
| Experiment Type | Wavelength Program | - |            |

3. Select **Method** and set up parameters.

| λ UV Expre                | ss - [Untit      | led-1]           |        |         |      |
|---------------------------|------------------|------------------|--------|---------|------|
| λ <u>F</u> ile <u>E</u> d | lit <u>V</u> iew | Mea <u>s</u> ure | Method | Window  | Help |
| 0 😂 日                     | 5 %              | B 8 >            |        | XT   %R | E    |

- 4. Setup the experiment parameters as follows:
  - a. Accessory: Select the Fiber Optic Probe.

| λ Method        |                       |    | <b>—</b> ו |
|-----------------|-----------------------|----|------------|
| Experiment Lamp | Accessory             |    | 1          |
| Accessory Type  | Connection Check      | ]  |            |
| Method Setup    |                       |    |            |
|                 |                       |    |            |
|                 |                       |    |            |
|                 | Save as Default Apply | ок | Cancel     |

| X       Method         Experiment       Lamp       Accessory         Insert       Delete       Y Unit       Absorbance         No.       Wavelength(nm)       SBW (nm)       2.0         I       700       SBW (nm)       2.0         Measurement No.       3       0%T / Blocked Beam Baseline |
|----------------------------------------------------------------------------------------------------|
| Save as Default Apply OK Cancel                                                                                                    |

c. Lamp: Single Front is automatically selected. If not, select Single Front and setup other experiment parameters.

| Single Front |
|--------------|
| UV+VIS 💌     |
| 400          |
|              |

- d. Setup the parameters. See the *Lambda 365 UV Express Software Users Guide*, the section *Wavelength Program Mode*.
- 5. Select **Apply** and **OK** after setting up the parameters.
- 6. Dip the probe in the blank solution and select the **Blank** icon. Absorbance of selected wavelength is changed about 0 Abs.
- **NOTE:** Before measurement, make sure that that bubble does not exist at the mirror side of the probe.
- **NOTE:** When sample is measured, any light from outside of the bottled should be blocked as it affects the measurement result.
  - 7. Clean the probe and dip the probe in the sample solution. Select the **Sample** icon.
  - 8. Input sample name and select **OK**.

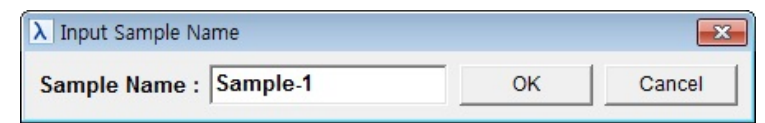

9. The spectrum and result will be displayed. Save or print results as desired.

# Alignment of Fiber Optic Probe

- **NOTE:** When the fiber optic probe is assembled to the fiber coupling module for the first time, or if the alignment is inaccurate, i.e., the intensity is too low or saturated; you need to perform the intensity alignment as described in the following procedures.
  - 1. Execute the Scan mode of UV Express software.
  - 2. Setup the experiment parameters as follows:
    - a. Accessory: Select the Fiber Optic Probe.

| 🕒 Method 🧮                                                                                                    |
|----------------------------------------------------------------------------------------------------|
| Experiment   Lamp   Internal Reference   Scan Setur Accessory                                                       |
| Accessory Type           Fiber Optic Probe         Connection Check           Method Setup         Connection Check |
|                                                                                                    |
|                                                                                                    |
| Save as Default Apply OK Cancel                                                                                     |

b. Experiment: SBW is set 2.0 nm automatically. Setup other experiment parameters as follows.

| Experiment   Lamp   Internal Reference   Scan Setup   Accessory |                   |                      | /lethod                           | 📐 Method       |
|-----------------------------------------------------------------|-------------------|----------------------|-----------------------------------|----------------|
| Setup                                                           | Accessory         | Scan Setup Accessory | xperiment Lamp Internal Reference | Experiment Lar |
|                                                                 |                   |                      | Setup                             | Setup          |
| X Start (nm) 1100 SBW (nm) 2.0                                  | (nm) 2.0 💌        | SBW (nm)             | X Start (nm) 1100                 | X Start (nm)   |
| X End (nm) 190 Spectra No. 1                                    | ra No. 1          | Spectra No.          | X End (nm) 190                    | X End (nm)     |
| Y Unit Energy  Data Interval (nm)  1.0                          | nterval (nm)      | Data Interval (nm)   | Y Unit Energy -                   | Y Unit         |
| O%T / Blocked Beam Baseline Scan Rate (nm/min)     600          | Rate (nm/min) 600 | Scan Rate (nm/min)   | 🔲 0%T / Blocked Beam Baseline     | 🗆 0%T / B      |

c. Lamp: Single Front is automatically selected. If not, select Single Front and setup other experiment parameters.

| Internal Reference Scan Set | up Accessory                                      |                                                                                             |
|-----------------------------|---------------------------------------------------|---------------------------------------------------------------------------------------------|
|                             |                                                   |                                                                                             |
|                             |                                                   |                                                                                             |
| 3eam Type                   | Single Front                                      | <b>—</b>                                                                                    |
| amp                         | UV+VIS                                            | •                                                                                           |
| ight Change Wavelength (nm) | 400                                               |                                                                                             |
|                             | 3eam Type<br>.amp<br>.ight Change Wavelength (nm) | Beam Type     Single Front       .amp     UV+VIS       .ight Change Wavelength (nm)     400 |

- 3. Select **Apply** and **OK** after setting up the parameters.
- 4. Dip the probe in the blank solution and select the **Blank** icon.

5. If the baseline measurement has abnormal results, the Fiber Optic Probe has to be aligned.

Ex) Intensity is too low.

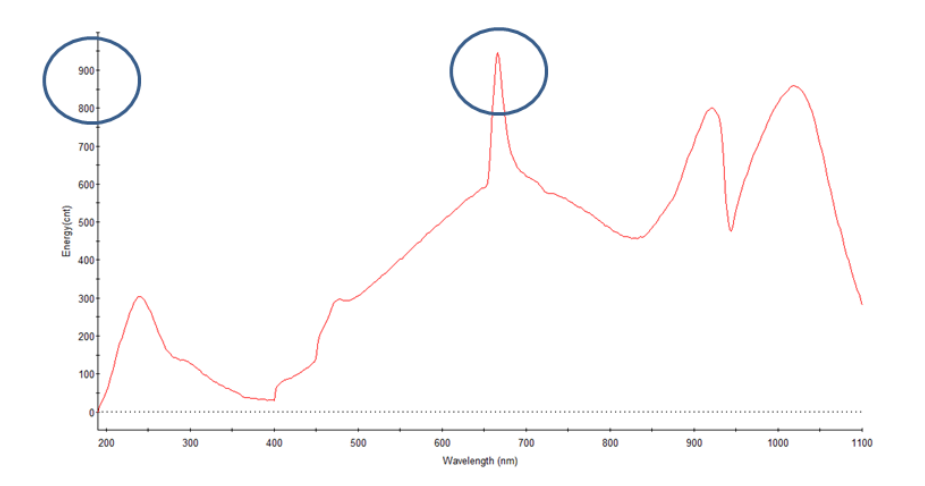

6. Loosen the three M3 setscrews on the collimator holder using a 1.5 mm wrench.

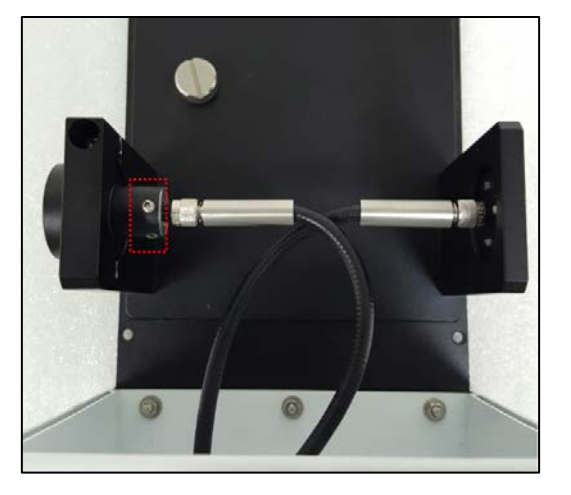

7. Move slightly back and forth the fiber optic probe connector to the light source side for the alignment, and then tighten the screw on the collimator holder.

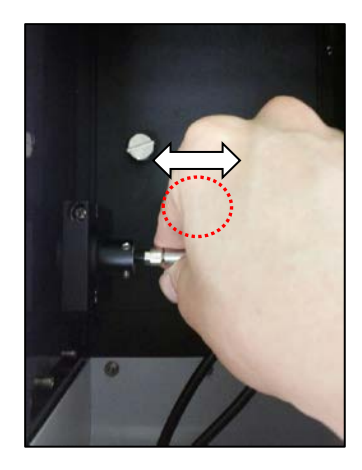

8. After finishing the alignment, measure baseline again to check suitability. If it is fine, measure the sample. (Maximum intensity should be over 2000 cnt.) If not, repeat the alignment procedure 1 to 7 above.

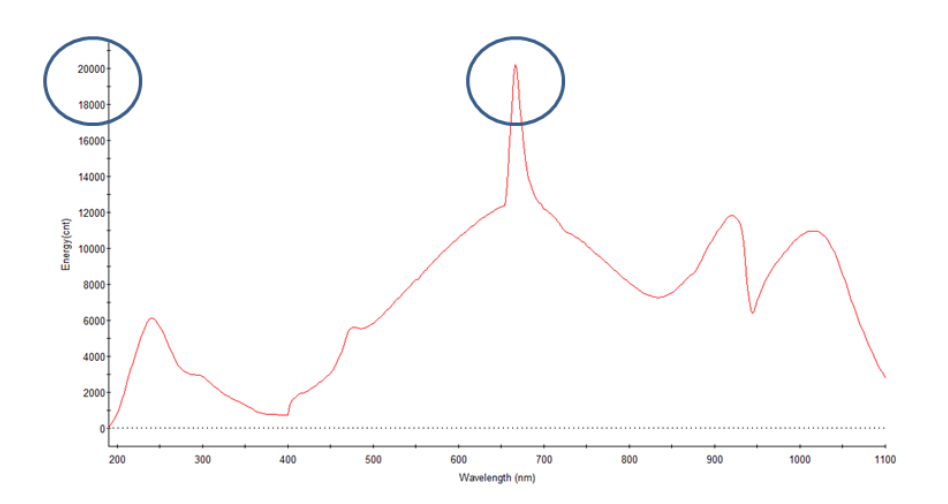

09931262E